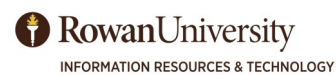

Training & Instructional Support

www.rowan.edu/irt-training

Go to FGIBDST - Organization Budget Status.

# **BANNER 9 Budget - FGIBDST**

Enter Chart of Accounts (Chart) "R".

Choose "Both" for Commitment Type.

code to capture all program codes).

Select the green Go button.

Enter Fiscal Year.

•

## Columns on Budget Form

• Account Type and Title - Spending category.

BANNER BUDGETS

**Quick Reference Guide** 

- Adjusted Budget Budget after any budget transfers.
- YTD Activity Total payments/transactions completed to date. Includes items invoiced regardless of whether a check is sent.
- Commitments -Total of both requisitions (reservations) and open purchase orders or travel encumbrances (encumbrances).
- Available Balance Current amount available to spend.

For a list of all account codes, go to Rowan's Purchasing website, The Purchasing Process link <u>https://sites.rowan.edu/</u> procurement/purchasing%20/index.html

**IMPORTANT NOTE** 

Uncheck Include Revenue (unless your department collects revenue). Enter Organization, Fund and Program (You can leave off program

#### **IMPORTANT NOTE**

Export your budget by select **Tools** at the top right of the page - then **Export**.

# **Budget Details - FGITRND**

To review details of the transaction, you can access the Transaction Detail Information (FGITRND) in two ways:

- 1. Place cursor in the account field you would like to query.
- Select **Related** from the menu bar, then **Transaction Detail Information** (**FGITRND**).
- You can filter the transactions by rule type or vendor.
- Select **Filter** from the menu bar.
- Select "Type" from the Field drop down menu.
- Select the Search Operator ("Contains," "Equals," etc).
- Enter the item you want to filter by (i.e., PORD").
- Select Go.

2. Go directly to the form FGITRND.

- Type in the FOAPAL information in the first block. Leave **Account** blank.
- Select the green **Go** button.
- Continue using same process as above.

#### **IMPORTANT NOTE**

See the appendix in the Banner user manuals for the rule type glossary.

## Non-Salary Pooled Expenses and Budget Availability - FGIBAVL

To view the total of your Non-Salary pooled accounts (7Z) and to find any charges "hung up" in the system), go to **Budget Availability Status (FGIBAVL)**.

- Enter Chart of Accounts "R".
- Enter Fiscal Year.
- Enter **Fund**.
- Enter Organization.
- Enter Account (Required 6000 will show non-salary pooled expenses).
- Enter **Program Code** (Required).
- Select green **Go** button.

To view any **Pending Documents (FGITINP)** 

- If there is a check mark in **Pending Documents**, place cursor in the **Account** field.
- Select **Related**, **Pending Documents** (**FGITINP**) from the menu bar.
- A list of pending documents or errors may appear.
- Investigate by checking the Status, or you may need to call Purchasing, Accounts Payable or Accounting Services for clarification.

### **IMPORTANT NOTE**

If you receive an NSF error, but **FGIBDST** shows that there is enough in your account, check **FGIBAVL**. **FGIBDST** only displays processed documents (not in process ones).